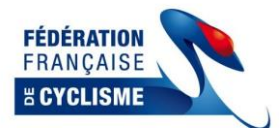

L'outil est composé d'un fichier **Excel** avec plusieurs onglets (utilisable avec **Office 2007** à **2016**). Le nom du fichier original n'a pas d'incidence, celui-ci peut-être changé et sauvegardé dans un répertoire de votre ordinateur.

### Principe Général :

Seules les cellules en jaune sont à compléter Les autres cellules (formules) sont protégées en écriture Ne pas enlever la protection afin de ne pas effacer les formules

<u>N.B.</u>: Les informations ou les noms figurant dans ce document ne sont qu'à titre d'exemple et ne sont en aucun cas les résultats réels.

| resse papiers in |               |              |                     |            |         |  |  |  |
|------------------|---------------|--------------|---------------------|------------|---------|--|--|--|
| Avertissement    | t de sécurité | Les macros o | nt été désactivées. | Activer le | contenu |  |  |  |
| A1               | • (*          | $f_{x}$      |                     |            | WF-     |  |  |  |
|                  | 2             | -            | 2                   | -          | -       |  |  |  |

<u>A vérifier</u>: dans la barre du haut, avec Excel, « Activer le contenu » ou « Autoriser les sécurités » (nécessaire au bon fonctionnement du programme)

## Descriptif des Onglets :

1) Onglet « Données épreuves » : *il est conseillé d'utiliser le « 1 mode données automatiques »* 

Choix 1 : Informations de l'extraction engagements par internet (voir onglet « Insertion engagement Internet »)
 Choix 2 : Informations à compléter manuellement (non nécessaire si l'on utilise le choix 1)

|                       |                            |        | Données d             | e l'épreuv       | e               |       |                                                                    |                                  |                                                       |                                       |  |  |  |  |
|-----------------------|----------------------------|--------|-----------------------|------------------|-----------------|-------|--------------------------------------------------------------------|----------------------------------|-------------------------------------------------------|---------------------------------------|--|--|--|--|
| Epresive              | C0629393001 - GI           | JIPAV  | Donnees au            | tomatiques       |                 |       | Choix :                                                            | 1                                | 1 données automatiques                                | les                                   |  |  |  |  |
| Date                  | 05/03/2017                 |        |                       |                  |                 |       |                                                                    |                                  |                                                       |                                       |  |  |  |  |
| Type                  | Route<br>Extraction du 200 | 2/201  | T & 01664             |                  |                 |       |                                                                    |                                  |                                                       |                                       |  |  |  |  |
| Date extraction       | Extraction of 28/0         | 2/201  | Données r             | nanuelles        |                 |       | Information                                                        |                                  |                                                       |                                       |  |  |  |  |
| Epreuve               |                            |        |                       |                  |                 |       |                                                                    |                                  |                                                       |                                       |  |  |  |  |
| Date                  |                            |        |                       |                  |                 |       | 1) Seules les cellules en jaune peuvent être modifiée              |                                  |                                                       |                                       |  |  |  |  |
| Date extraction       |                            |        |                       |                  |                 |       | 2) Cett                                                            | e feuille perm                   | net de saisir les caractéri                           | stiques de l'épreuv                   |  |  |  |  |
| 05/03/2017            | C0629393001 - GU           | JIPAV  | AS                    |                  |                 |       | 1) Zone Données automatiques : informations issues de l'extraction |                                  |                                                       |                                       |  |  |  |  |
| Code epreuve          | 1.25.1                     |        | ← Exemple : 1.12      |                  |                 |       | engage                                                             | is internet (ou                  | an engagement route)                                  |                                       |  |  |  |  |
| Catégorie             | 3º Cat / Junior / Pa       | iss cy | disme                 |                  |                 |       | interne                                                            | internet enga<br>et récupérés au | gement internet : copier<br>u format excel dans l'esp | ace engagement r                      |  |  |  |  |
| Région                | BRETAGNE                   |        |                       |                  |                 |       |                                                                    |                                  |                                                       |                                       |  |  |  |  |
| Ville                 | Guipavas                   |        |                       |                  |                 |       |                                                                    |                                  |                                                       |                                       |  |  |  |  |
| Organisateur          | UC Guipavasienne           |        | 4                     |                  |                 |       | Cliqu                                                              | ez ici pour m                    | nise à jour du fichier                                | Ma                                    |  |  |  |  |
| Département           | 29                         |        |                       |                  |                 |       | (fich                                                              | au forma                         | at cicleweb                                           | Attention                             |  |  |  |  |
| Nbr de Tour           | 15                         |        | Zone numérique unique | ement            |                 |       | (IICI                                                              | ier pour imp                     | int dans cicleweby                                    | configuré au                          |  |  |  |  |
| Distance du Tour      | 7                          |        | soit 105 km           |                  |                 |       | Non                                                                | n du fichier =                   | nom de l'épreuve                                      |                                       |  |  |  |  |
| Identification Espoir | OUI                        |        | OUI ou NON pour       | identifier les r | noins de 23 ans |       |                                                                    |                                  | •                                                     |                                       |  |  |  |  |
|                       |                            |        |                       | Collège des      | Arbitres        | ]     |                                                                    |                                  |                                                       |                                       |  |  |  |  |
|                       | Prénom                     |        | Nom                   | Comité           | Qualifica       | ation |                                                                    |                                  |                                                       |                                       |  |  |  |  |
| Président du Jury     | Jean Paul                  |        | KERBOUL               | Bretagne         | National        |       |                                                                    |                                  | $\langle \rangle$                                     |                                       |  |  |  |  |
| Arbitre 1             | Jean Pierre                |        | LEMOINE               | Bretagne         | National        |       |                                                                    |                                  |                                                       |                                       |  |  |  |  |
| Arbitre 2             | Gery                       |        | ODILE                 | Bretagne         | Régional        |       |                                                                    |                                  | \                                                     |                                       |  |  |  |  |
| Arbitre 3             |                            |        |                       |                  |                 |       |                                                                    |                                  |                                                       | $\backslash$                          |  |  |  |  |
| Juge à l'arrivée      |                            |        |                       |                  |                 |       |                                                                    |                                  |                                                       | $\mathbf{X}$                          |  |  |  |  |
| Chronométreur         |                            |        |                       |                  |                 |       | ]                                                                  |                                  |                                                       | $\mathbf{A}$                          |  |  |  |  |
| Chronométreur         |                            |        |                       |                  |                 |       | 1                                                                  |                                  |                                                       |                                       |  |  |  |  |
| Moto 1                |                            |        |                       |                  |                 |       | 1                                                                  |                                  |                                                       |                                       |  |  |  |  |
| Moto 2                |                            |        |                       |                  |                 |       | ]                                                                  |                                  |                                                       |                                       |  |  |  |  |
| Moto 3                |                            |        |                       |                  |                 |       |                                                                    |                                  |                                                       |                                       |  |  |  |  |
|                       |                            |        |                       |                  |                 |       |                                                                    |                                  |                                                       | · · · · · · · · · · · · · · · · · · · |  |  |  |  |

- \* Identification des Espoirs/Juniors (rubrique « Cat Age ») :
- *Important* : pour les engagés sur la ligne il faudra compléter obligatoirement leur date de naissance \* Compléter les informations des Arbitres (nécessaires pour établir les documents officiels)

Bouton jaune : celui-ci génère un fichier résultats avec plusieurs onglets (format cicleweb), pour le Comité régional

| Le nom du fichier est sous la forme : | « Résultats – Numéro de la course – Nom de votre choix ».xls                                                                                                    |
|---------------------------------------|----------------------------------------------------------------------------------------------------|
| Ce fichier résultats comporte :       | <ul> <li>* Un onglet du classement dit « scratch »</li> <li>* Deux onglets de classements annexes (catégories)</li> <li>* Un onglet de classement par équipes</li> </ul> |

Le format de ces données est conforme au type de résultats de cicleweb (outil fédéral)

Le fichier est sauvegardé soit dans le même répertoire que l'outil Gestion Epreuve, soit dans « Mes Documents » de votre ordinateur (selon les versions de Windows ou d'Office).

N.B. : Lors de la génération de ce fichier, celui-ci reste ouvert à côté de l'outil Gestion Epreuve.

<u>Bouton « Mail » :</u> Génère le fichier résultats comme lors de l'enregistrement avec l'autre bouton. Nom du fichier et adresse de l'expéditeur à compléter. <u>Outlook doit être **configuré** et ouvert</u> pour que le mail puisse être envoyé.

### 2) Onglet « Insertion engagements internet » :

Le téléchargement de la liste des engagés est à réaliser par le club organisateur, le CD ou le CR concerné avec le menu ci-dessous (via le site fédéral), partie Engagement web (*http://maj.ffc.fr/maj/index.asp*)

| Liste des engagés Téléchargements Résultats                                                                                                    |
|----------------------------------------------------------------------------------------------------|
| Etat global des engagements de coureurs.                                                                                                    |
| <u>Les coureurs</u><br>35 coureur(s) en itat "Inscrit"                                                                                                    |
| Générer les numéros de dossard                                                                                                    |
| 7.05 - Cyclo Cross 1 2 3 ème Catégories Générer les numéros de dossard                                                                                                    |
|                                                                                                    |
| Options de fichiers Récupération du logiciel FFC-SYNC Mise à jour du programme le 03/03/2009 Récupérez le programme permettant le transfert et le traitement du fichier des engagés et des résultats. |
| Télécharger le programme                                                                                                    |
| Récupération de fichiers                                                                                                    |
| Télécharger la liste XLS (alpha) Télécharger la liste XLS (entités)                                                                                                    |
| Télécharger la liste XLS (alpha)/UCIID                                                                                                    |
| Télécharger la liste de vos engagés                                                                                                    |

Copier les engagés à partir du fichier source (cliquer sur le coin gauche de l'écran pour sélectionner toutes les lignes)

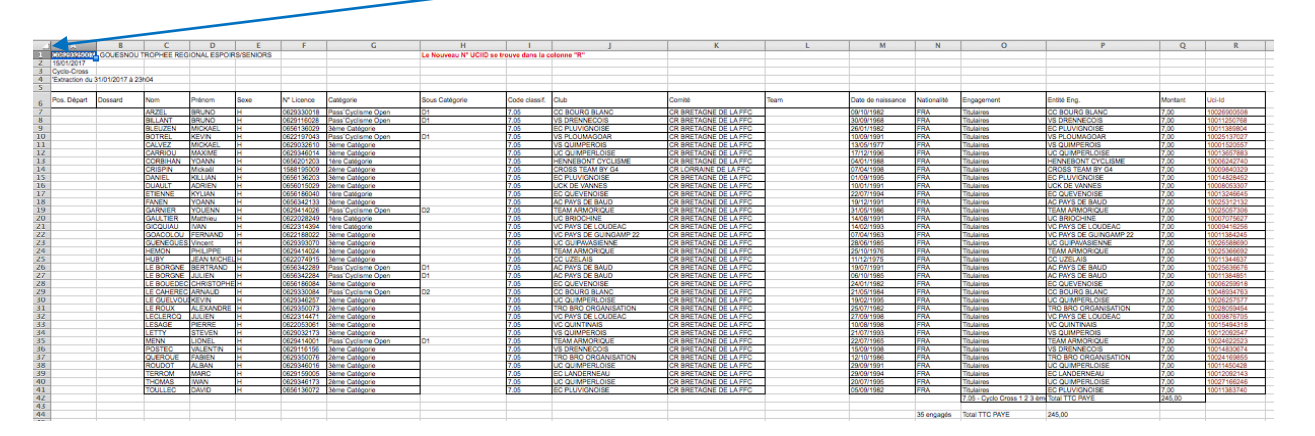

N.B. : Il est possible d'affecter directement les dossards depuis ce fichier, de trier par équipes ou par catégories éventuellement...)

# Dans l'onglet « Insertion engagements internet », cliquer sur le coint gauche de l'écran

et coller (il est préférable d'avoir effacé le contenu de cet onglet avant cette manipulation)

| Inservision 4<br>15/01/2017<br>Cyclo-Cross<br>Extraction du 31/<br>Pos. Départ | GOUESNOU 1     | TROPHEE REG | IONAL ESPOIR | IS/SENIORS |            |                     | La Normany Nº UCUD es tr | manual disease in a | ALCONT MAL             |                       |      |                   |             |                             |                        |         |            |
|--------------------------------------------------------------------------------|----------------|-------------|--------------|------------|------------|---------------------|--------------------------|---------------------|------------------------|-----------------------|------|-------------------|-------------|-----------------------------|------------------------|---------|------------|
| 15/01/2017<br>Cyclo-Cross<br>Extraction du 31/<br>Pos. Départ D                | 1/01/2017 à 23 |             |              |            |            |                     | Comparent comparent      | ouve dans la c      | olonne "M"             |                       |      |                   |             |                             |                        |         |            |
| ycio-Cross<br>xtraction du 31/<br>os. Départ D                                 | 1/01/2017 à 23 |             |              |            |            |                     |                          |                     |                        |                       |      |                   |             |                             |                        |         |            |
| Extraction du 31/                                                              | 1/01/2017 & 23 |             |              |            |            |                     |                          |                     |                        |                       |      |                   |             |                             |                        |         |            |
| Pos. Départ D                                                                  |                | IN04        |              |            |            |                     |                          |                     |                        |                       |      |                   |             |                             |                        |         |            |
| Pos. Départ D                                                                  |                |             |              |            |            |                     |                          |                     |                        |                       |      |                   |             |                             |                        |         |            |
|                                                                                | Dossard        | Nom         | Prénom       | Sexe       | N* Licence | Catégorie           | Sous Catégorie           | Code class?.        | Club                   | Comité                | Team | Date de naissance | Nationalité | Engagement                  | Entité Eng.            | Montant | Uci-Id     |
|                                                                                |                | ARZEL       | BRUNO        | н          | 0629330018 | Pass'Cyclisme Open  | D1                       | 7.05                | CC BOURG BLANC         | CR BRETAGNE DE LA FFC |      | 09/10/1982        | FRA         | Titulaires                  | CC BOURG BLANC         | 7,00    | 1002690050 |
|                                                                                |                | BILLANT     | BRUNO        | н          | 0629116028 | Pass' Cyclisme Open | D1                       | 7.05                | VS DRENNECOIS          | CR BRETAGNE DE LA FFC |      | 30/00/1968        | FRA         | Titulaires                  | VS DRENNECOIS          | 7,00    | 100112507  |
|                                                                                |                | BLEUZEN     | MICKAEL      | н          | 0656136029 | 3ème Catégorie      |                          | 7.05                | EC PLUVIGNOISE         | CR BRETAGNE DE LA FFC |      | 26/01/1982        | FRA         | Titulaires                  | EC PLUVIGNOISE         | 7,00    | 100113898  |
|                                                                                |                | BOTREL      | KEVIN        | н          | 0622197043 | Pass'Cyclisme Open  | D1                       | 7.05                | VS PLOUMAGOAR          | CR BRETAGNE DE LA FFC |      | 10/09/1991        | FRA         | Titulaires                  | VS PLOUMAGOAR          | 7,00    | 100251370  |
|                                                                                |                | CALVEZ      | MICKAEL      | н          | 0629032610 | 3ème Catégorie      |                          | 7.05                | VS QUIMPEROIS          | CR BRETAGNE DE LA FFC |      | 13/05/1977        | FRA         | Titulaires                  | VS QUIMPEROIS          | 7,00    | 100015205  |
|                                                                                |                | CARRIOU     | MAXIME       | н          | 0629346014 | 3ème Catégorie      |                          | 7.05                | UC QUIMPERLOISE        | CR BRETAGNE DE LA FFC |      | 17/12/1996        | FRA         | Titulaires                  | UC QUIMPERLOISE        | 7,00    | 100136578  |
|                                                                                |                | CORBIHAN    | YOANN        | н          | 0656201203 | 1ère Catégorie      |                          | 7.05                | HENNEBONT CYCLISME     | CR BRETAGNE DE LA FFC |      | 04/01/1988        | FRA         | Titulaires                  | HENNEBONT CYCLISME     | 7,00    | 100062427  |
|                                                                                |                | CRISPIN     | Mickael      | H          | 1588195009 | 2ème Catégorie      |                          | 7.05                | CROSS TEAM BY G4       | CR LORRAINE DE LA FFC |      | 07/04/1998        | FRA         | Titulaires                  | CROSS TEAM BY G4       | 7,00    | 100098403  |
|                                                                                |                | DANIEL      | KILLIAN      | H          | 0656136203 | 3ème Catégorie      |                          | 7.05                | EC PLUVIGNOISE         | CR BRETAGNE DE LA FFC |      | 01/09/1995        | FRA         | Titulaires                  | EC PLUVIGNOISE         | 7,00    | 100148284  |
|                                                                                |                | DUAULT      | ADRIEN       | н          | 0656015029 | 2ème Catégorie      |                          | 7.05                | UCK DE VANNES          | CR BRETAGNE DE LA FFC |      | 10/01/1991        | FRA         | Titulaires                  | UCK DE VANNES          | 7,00    | 100080633  |
|                                                                                |                | ETIENNE     | KYLIAN       | н          | 0656186040 | 1ère Catégorie      |                          | 7.05                | EC QUEVENOISE          | CR BRETAGNE DE LA FFC |      | 22/07/1994        | FRA         | Titulaires                  | EC QUEVENOISE          | 7,00    | 100132466  |
|                                                                                |                | FANEN       | YOANN        | н          | 0656342133 | 3ème Catégorie      |                          | 7.05                | AC PAYS DE BAUD        | CR BRETAGNE DE LA FFC |      | 19/12/1991        | FRA         | Titulaires                  | AC PAYS DE BAUD        | 7,00    | 10025312   |
|                                                                                |                | GARNIER     | YOUENN       | н          | 0629414026 | Pass'Cyclisme Open  | D2                       | 7.05                | TEAM ARMORIQUE         | CR BRETAGNE DE LA FFC |      | 31/05/1986        | FRA         | Titulaires                  | TEAM ARMORIQUE         | 7,00    | 10025057   |
|                                                                                |                | GAULTIER    | Mathieu      | н          | 0622028249 | 1ère Catégorie      |                          | 7.05                | UC BRIOCHINE           | CR BRETAGNE DE LA FFC |      | 14/08/1991        | FRA         | Titulaires                  | UC BRIOCHINE           | 7,00    | 10007075   |
|                                                                                |                | GICQUIAU    | IMAN .       | н          | 0622314394 | 1ère Catégorie      |                          | 7.05                | VC PAYS DE LOUDEAC     | CR BRETAGNE DE LA FFC |      | 14/02/1993        | FRA         | Titulaires                  | VC PAYS DE LOUDEAC     | 7,00    | 10009416   |
|                                                                                |                | GOACOLOU    | FERNAND      | н          | 0622188022 | 3ème Catégorie      |                          | 7.05                | VC PAYS DE GUINGAMP 22 | CR BRETAGNE DE LA FFC |      | 07/04/1963        | FRA         | Titulaires                  | VC PAYS DE GUINGAMP 22 | 7,00    | 10011384   |
|                                                                                |                | GUENEGUES   | Vincent      | н          | 0629393070 | 3ème Catégorie      |                          | 7.05                | UC GUIPAVASIENNE       | CR BRETAGNE DE LA FFC |      | 28/06/1985        | FRA         | Titulaires                  | UC GUIPAVASIENNE       | 7,00    | 10026588   |
|                                                                                |                | HEMON       | PHILIPPE     | н          | 0629414024 | 3ème Catégorie      |                          | 7.05                | TEAM ARMORIQUE         | CR BRETAGNE DE LA FFC |      | 25/10/1976        | FRA         | Titulaires                  | TEAM ARMORIQUE         | 7,00    | 10025366   |
|                                                                                |                | HUBY        | JEAN MICHEL  | н          | 0622074915 | 3ème Catégorie      |                          | 7.05                | CC UZELAIS             | CR BRETAGNE DE LA FFC |      | 11/12/1975        | FRA         | Titulaires                  | CC UZELAIS             | 7,00    | 100113448  |
|                                                                                |                | LE BORGNE   | BERTRAND     | н          | 0656342289 | Pass Cyclisme Open  | 01                       | 7.05                | AC PAYS DE BAUD        | CR BRETAGNE DE LA FFC |      | 19/07/1991        | FRA         | Titulaires                  | AC PAYS DE BAUD        | 7,00    | 10025636   |
|                                                                                |                | LE BORGNE   | JULIEN       | н          | 0656342284 | Pass'Cyclisme Open  | D1                       | 7.05                | AC PAYS DE BAUD        | CR BRETAGNE DE LA FFC |      | 06/10/1985        | FRA         | Titulaires                  | AC PAYS DE BAUD        | 7,00    | 10011384   |
|                                                                                |                | LE BOUEDEC  | CHRISTOPHE   | H          | 0656186084 | 3ème Catégorie      |                          | 7.05                | EC QUEVENOISE          | CR BRETAGNE DE LA FFC |      | 24/01/1982        | FRA         | Titulaires                  | EC QUEVENOISE          | 7,00    | 100062595  |
|                                                                                |                | LE CAHEREC  | ARNAUD       | н          | 0629330084 | Pass'Cyclisme Open  | 02                       | 7.05                | CC BOURG BLANC         | CR BRETAGNE DE LA FFC |      | 21/05/1984        | FRA         | Titulaires                  | CC BOURG BLANC         | 7.00    | 10048934   |
|                                                                                |                | LE GUELVOU  | KEVIN        | н          | 0629346257 | 3ème Catégorie      |                          | 7.05                | UC QUIMPERLOISE        | CR BRETAGNE DE LA FFC |      | 19/02/1995        | FRA         | Titulaires                  | UC QUIMPERLOISE        | 7.00    | 100262575  |
|                                                                                |                | LE ROUX     | ALEXANDRE    | н          | 0629350073 | 2ème Catégorie      |                          | 7.05                | TRO BRO ORGANISATION   | CR BRETAGNE DE LA FFC |      | 25/07/1982        | FRA         | Titulaires                  | TRO BRO ORGANISATION   | 7.00    | 10028069   |
|                                                                                |                | LECLERCO    | JULIEN       | н          | 0622314471 | 2ème Catégorie      |                          | 7.05                | VC PAYS DE LOUDEAC     | CR BRETAGNE DE LA FFC |      | 27/09/1998        | FRA         | Titulaires                  | VC PAYS DE LOUDEAC     | 7,00    | 100098767  |
|                                                                                |                | LESAGE      | PIERRE       | н          | 0622053061 | 3ème Catégorie      |                          | 7.05                | VC QUINTINAIS          | CR BRETAGNE DE LA FFC |      | 10/08/1998        | FRA         | Titulaires                  | VC QUINTINAIS          | 7,00    | 10015494   |
|                                                                                |                | LETTY       | STEVEN       | н          | 0629032173 | 3ème Catégorie      |                          | 7.05                | VS QUIMPEROIS          | CR BRETAGNE DE LA FFC |      | 21/07/1993        | FRA         | Titulaires                  | VS QUIMPEROIS          | 7,00    | 10012092   |
|                                                                                |                | MENN        | LIONEL       | н          | 0629414001 | Pass'Cyclisme Open  | 01                       | 7.05                | TEAM ARMORIQUE         | CR BRETAGNE DE LA FFC |      | 22/07/1965        | FRA         | Titulaires                  | TEAM ARMORIQUE         | 7,00    | 100246225  |
|                                                                                |                | POSTEC      | WILENTIN     | H          | 0629116156 | 3ème Catégorie      |                          | 7.05                | VS DRENNECOIS          | CR BRETAGNE DE LA FFC |      | 15/09/1998        | FRA         | Troulaires                  | VS DRENNECOIS          | 7,00    | 10014830   |
|                                                                                |                | QUEROUE     | FABIEN       | H          | 0629350076 | 2ème Catégorie      |                          | 7.05                | TRO BRO ORGANISATION   | CR BRETAGNE DE LA FFC |      | 12/10/1986        | FRA         | Titulaires                  | TRO BRO ORGANISATION   | 7.00    | 10024169   |
|                                                                                |                | ROUDOT      | ALBAN        | н          | 0629346016 | 3ème Catégorie      |                          | 7.05                | UC QUIMPERLOISE        | CR BRETAGNE DE LA FFC |      | 29/09/1991        | FRA         | Titulaires                  | UC QUIMPERLOISE        | 7,00    | 10011450   |
|                                                                                |                | TERROM      | MARC         | н          | 0629159005 | 3ème Catégorie      |                          | 7.05                | EC LANDERNEAU          | CR BRETAGNE DE LA FEC |      | 29/09/1994        | FRA         | Titulaires                  | EC LANDERNEAU          | 7.00    | 10012092   |
|                                                                                |                | THOMAS      | IWAN         | н          | 0629346173 | 2ème Catégorie      |                          | 7.05                | UC QUIMPERLOISE        | CR BRETAGNE DE LA FFC |      | 20/07/1995        | FRA         | Titulaires                  | UC OU MPERLOISE        | 7.00    | 10027165   |
|                                                                                |                | TOULLEC     | DAVID        | н          | 0656136072 | 3ème Catégorie      |                          | 7.05                | EC PLUVIGNOISE         | CR BRETAGNE DE LA FFC |      | 05/09/1982        | FRA         | Titulaires                  | EC PLUVIGNOISE         | 7.00    | 10011383   |
|                                                                                |                |             |              |            |            |                     |                          |                     |                        |                       |      |                   |             | 7.05 - Cyclo Cross 1.2.3 èm | Total TTC PAYE         | 245.00  |            |
|                                                                                |                |             |              |            |            |                     |                          |                     |                        |                       |      |                   |             |                             |                        |         |            |
|                                                                                |                |             |              |            |            |                     |                          |                     |                        |                       |      |                   |             |                             |                        |         |            |

Aide pour la Commande « Copier / Coller » :

- \* Avec le clavier : Ctrl + C (copier) et Ctrl + V (coller)
- \* Avec la souris : clique droit (menu contextuel avec les choix)

## 3) Onglet « Engagés » :

Il permet d'affecter les dossards et de gérer les coureurs absents ou excusés (non partant) Le nombre d'engagés et de partants est calculé automatiquement

| EPREUV  | /E :                     |       | C0629393001 - G     | UIPAVAS                |                   |               |                  |                               |                        |        |            |
|---------|--------------------------|-------|---------------------|------------------------|-------------------|---------------|------------------|-------------------------------|------------------------|--------|------------|
| VILLE : |                          |       | Guipavas            |                        |                   | DEPARTEMENT : | 29               |                               | )                      |        |            |
| ORGANI  | SATEUR :                 |       | UC Guipavasienr     | ie                     |                   |               |                  |                               |                        |        |            |
| DATE :  |                          |       | 05/03/2017          |                        |                   | CLASSE :      | 1.25.1           | Données a saisi<br>"Données é | r dans l'O<br>foreuve: | Inglet |            |
| CATEGO  | RIES :                   |       | 3° Cat / Junior / P | ass cyclisme           |                   |               |                  |                               |                        |        |            |
| CIRCUIT | DE :                     |       | 7                   | KMS                    |                   | 405           | 1010             |                               |                        |        |            |
| A PARCO | DURIR :                  |       | 15                  | FOIS                   | DISTANCE TOTALE : | 105           | KWS              |                               |                        |        |            |
|         | NOMBRE D'ENGAGE(S) : 122 |       | 122                 | NOMBRE DE PARTANT(S) : |                   | CATE CODIE    | 0.0-4            | Cat                           | Date de                |        |            |
| DOSSARD | TYPE                     | PRES. | UCI ID              | LICENCE                | NOM               | PRENOM        | EQUIPE           | CATEGORIE                     | S/Cat                  | Age    | naissance  |
| 1       | Internet                 | x     | 10026543527         | 0629393039             | BORDERIE          | Yann          | UC GUIPAVASIENNE | Junior                        |                        | J2     | 11/06/1999 |
| 2       | Internet                 | х     | 10026051251         | 0629393044             | LOUEDOC           | Quentin       | UC GUIPAVASIENNE | Junior                        |                        | J2     | 14/12/1999 |
| 3       | Internet                 | x     | 10027066923         | 0629393049             | BOUDET            | Clement       | UC GUIPAVASIENNE | 3ème                          |                        | ESP    | 29/12/1995 |
| 4       | Internet                 | x     | 10026323861         | 0629393053             | OLIVIER           | Jordan        | UC GUIPAVASIENNE | 3ème                          |                        |        | 14/04/1992 |
| 5       | Internet                 | x     | 10027605574         | 0629393056             | ESNAULT           | Pierre        | UC GUIPAVASIENNE | Junior                        |                        | J2     | 10/08/1999 |
| 6       | Internet                 | x     | 10027811500         | 0629393063             | LOUIS             | Quentin       | UC GUIPAVASIENNE | Junior                        |                        | J2     | 22/12/1999 |
| 7       | Internet                 | x     | 10026956684         | 0620393068             | BOUSSION          | Nicolas       | UC GUIPAVASIENNE | PCO                           | D2                     |        | 19/07/1988 |
| 8       | Internet                 | x     | 10024168744         | 0629393071             | LE BRUN           | Nicolas       | UC GUIPAVASIENNE | 3ème                          |                        |        | 08/01/1980 |
| 9       | Internet                 | x     | 10028369955         | 0629393074             | SENECHAL          | Benoit        | UC GUIPAVASIENNE | PCO                           | D1                     | ESP    | 12/04/1996 |
| 10      | Internet                 | x     | 10025347595         | 0629393078             | LOUEDOC           | Philippe      | UC GUIPAVASIENNE | 3ème                          |                        |        | 09/02/1968 |
| 11      | Internet                 | x     | 10026582933         | 0629393084             | LOHEAC            | Alexandre     | UC GUIPAVASIENNE | 3ème                          |                        | ESP    | 28/10/1995 |
| 12      | Internet                 | ×     | 10007207282         | 0629393085             | JANVIER           | Nicolas       | UC GUIPAVASIENNE | 3ème                          |                        |        | 25/03/1992 |
|         |                          |       |                     |                        |                   |               |                  |                               |                        |        |            |

Affecter les dossards aux coureurs et supprimer la lettre x pour les <u>excusés</u>, <u>absents au départ</u> <u>ainsi que</u> <u>les lignes sans coureur</u> (la case devient blanche si le contenu est correctement effacé).

#### Cet onglet ne permet pas de saisir des engagés sur place (voir onglet suivant)

N.B. : Il est impossible de saisir deux fois le même dossard Les dossards peuvent être redistribués à partir de cette page

## 4) Onglet « Enga manuel » :

Il permet de saisir les engagements sur la ligne

|         | Epreuve :   |                      |      | C0629325007 - G | 7 - GOUESNOU TROPHEE REGIONAL ESPOIRS/SENIORS |               |       |                   |  |  |  |  |
|---------|-------------|----------------------|------|-----------------|-----------------------------------------------|---------------|-------|-------------------|--|--|--|--|
|         |             |                      |      | Engagemen       | nt Manuel                                     |               |       |                   |  |  |  |  |
|         | Dernie      | r dossard Internet : | 35   | Nomi            | 1                                             |               |       |                   |  |  |  |  |
| DOSSARD | UCI ID      | LICENCE              | NOM  | PRENOM          | EQUIPE                                        | CATEGORIE     | S/Cat | Date de naissance |  |  |  |  |
| 36      | 12345678901 | 0629001007           | TEST | Jacques         | EQUIPE DE TEST                                | Pass Cyclisme | D1    | 12/12/90          |  |  |  |  |
| 37      |             |                      |      |                 |                                               |               |       |                   |  |  |  |  |
| 38      |             |                      |      |                 |                                               |               |       |                   |  |  |  |  |
| 39      |             |                      |      |                 |                                               |               |       |                   |  |  |  |  |
| 40      |             |                      |      |                 |                                               |               |       |                   |  |  |  |  |
| 41      | 41          |                      |      |                 |                                               |               |       |                   |  |  |  |  |
| 40      |             |                      |      |                 |                                               |               |       |                   |  |  |  |  |

Il est possible de modifier <u>uniquement le 1<sup>er</sup> numéro de dossard de cette liste</u>, l'outil indiquera le dernier engagement par internet pour information.

Compléter les colonnes suivantes :

\* UCI-ID, licence, nom, prénom, équipe, catégorie, sous-catégorie, date de naissance (obligatoire)

#### Contrainte du manuel et automatique :

Pour les classements annexes (catégories et équipes), il faut :

- \* Que la **catégorie** soit écrite à l'identique des catégories des engagés par internet : Exemple : Pass`Cyclisme Open
- \* Que la **S/Cat** soit écrite à l'identique des sous catégories des engagés par internet : Exemple : Un espoir qui est également D1 en manuel devra s'écrire **E - D1**

\* Que le **nom de l'équipe** soit écrit à l'identique des équipes du fichier engagés par internet

N.B.: La <u>date de naissance est obligatoire</u>, elle permet à l'application de définir les différentes catégories d'âge (Espoirs, Juniors, Cadets). Si l'on retourne sur l'onglet « Engagés », dans la colonne « Cat Age » vous verrez apparaître la catégorie en fonction de sa date de naissance.

### 5) Onglet « Liste des partants FFC » :

Il permet d'éditer la liste des partants conforme à la réglementation fédérale

|         | Liste des Partants FFC<br>05/03/2017<br>Organisateur : UC Guipavasienne<br>Nombre de partants : 122<br>Descard UCUD License NOM Prénem Fauire Catégorie S/Cat. Cat |            |                  |                  |           |       |         |  |  |  |  |  |  |  |
|---------|----------------------------------------------------------------------------------------------------|------------|------------------|------------------|-----------|-------|---------|--|--|--|--|--|--|--|
| Dossard | UCI ID                                                                                                    | Licence    | NOM Prénom       | Equipe           | Catégorie | S/Cat | Cat Age |  |  |  |  |  |  |  |
| 1       | 10026543527                                                                                                    | 0629393039 | BORDERIE Yann    | UC GUIPAVASIENNE | Junior    |       | J2      |  |  |  |  |  |  |  |
| 2       | 10026051251                                                                                                    | 0629393044 | LOUEDOC Quentin  | UC GUIPAVASIENNE | Junior    |       | J2      |  |  |  |  |  |  |  |
| 3       | 10027066923                                                                                                    | 0629393049 | BOUDET Clement   | UC GUIPAVASIENNE | 3ème      |       | ESP     |  |  |  |  |  |  |  |
| 4       | 10026323861                                                                                                    | 0629393053 | OLIVIER Jordan   | UC GUIPAVASIENNE | 3ème      |       |         |  |  |  |  |  |  |  |
| 5       | 10027605574                                                                                                    | 0629393056 | ESNAULT Pierre   | UC GUIPAVASIENNE | Junior    |       | J2      |  |  |  |  |  |  |  |
| 6       | 10027811500                                                                                                    | 0629393063 | LOUIS Quentin    | UC GUIPAVASIENNE | Junior    |       | J2      |  |  |  |  |  |  |  |
| 7       | 10026956684                                                                                                    | 0629393068 | BOUSSION Nicolas | UC GUIPAVASIENNE | PCO       | D2    |         |  |  |  |  |  |  |  |
| 8       | 10024168744                                                                                                    | 0629393071 | LE BRUN Nicolas  | UC GUIPAVASIENNE | 3ème      |       |         |  |  |  |  |  |  |  |
| 9       | 10028369955                                                                                                    | 0629393074 | SENECHAL Benoit  | UC GUIPAVASIENNE | PCO       | D1    | ESP     |  |  |  |  |  |  |  |
| 10      | 10025347595                                                                                                    | 0629393078 | LOUEDOC Philippe | UC GUIPAVASIENNE | 3ème      |       |         |  |  |  |  |  |  |  |
| 11      | 10026582933                                                                                                    | 0629393084 | LOHEAC Alexandre | UC GUIPAVASIENNE | 3ème      |       | ESP     |  |  |  |  |  |  |  |
| 12      | 10007207282                                                                                                    | 0629393085 | JANVIER Nicolas  | UC GUIPAVASIENNE | 3ème      |       |         |  |  |  |  |  |  |  |
| 13      | 10025371039                                                                                                    | 0629393087 | LEMESLE Tristan  | UC GUIPAVASIENNE | PCO       | D2    | ESP     |  |  |  |  |  |  |  |

C0629393001 - GUIRAVAS

Un coureur ayant été déclaré non partant dans l'onglet « Engagés », sera automatiquement retiré dans cette liste et les onglets à suivre.

6) Onglet « Partants (liste simplifiée) » : pour l'organisation, les partants sur 2 pages

#### C0629393001 - GUIPAVAS

Liste des Partants

05/03/2017

Organisateur : UC Guipavasienne

Nombre de partants : 122

|         |                  |                     |              | -       |                   |                        |              |
|---------|------------------|---------------------|--------------|---------|-------------------|------------------------|--------------|
| Dossard | NOM Prénom       | Club                | Catégorie    | Dossard | NOM Prénom        | Club                   | Catégorie    |
| 1       | BORDERIE Yann    | UC GUIPAVASIENNE    | Junior (J2)  | 51      | LE GALL Mathieu   | BREST IROISE CYCL.2000 | Junior (J2)  |
| 2       | LOUEDOC Quentin  | UC GUIPAVASIENNE    | Junior (J2)  | 52      | LE GALL Romain    | BREST IROISE CYCL.2000 | PCO (D1/ESP) |
| 3       | BOUDET Clement   | UC GUIPAVASIENNE    | 3ème (ESP)   | 53      | GARO Noah         | BREST IROISE CYCL 2000 | Junior (J1)  |
| 4       | OLIVIER Jordan   | UC GUIPAVASIENNE    | 3ème         | 54      | MANACH Jonathan   | BREST IROISE CYCL 2000 | PCO (D2)     |
| 5       | ESNAULT Pierre   | UC GUIPAVASIENNE    | Junior (J2)  | 55      | BIGNE Freddy      | VC CHATEAULINOIS       | PCO (D2)     |
| 6       | LOUIS Quentin    | UC GUIPAVASIENNE    | Junior (J2)  | 56      | VIGOUROUX Xavier  | VC CHATEAULINOIS       | 3ème         |
| 7       | BOUSSION Nicolas | UC GUIPAVASIENNE    | PCO (D2)     | 57      | CLAQUIN Olivier   | VC CHATEAULINOIS       | PCO (D2)     |
| 8       | LE BRUN Nicolas  | UC GUIPAVASIENNE    | 3ème         | 58      | GAONAC'H Franck   | CC ERGUE GABERIC       | 3ème         |
| 9       | SENECHAL Benoit  | UC GUIPAVASIENNE    | PCO (D1/ESP) | 59      | SILLIAU Nicolas   | UC PAYS DE MORLAIX     | Junior (J1)  |
| 10      | LOUEDOC Philippe | UC GUIPAVASIENNE    | 3ème         | 60      | MANCHEC Mael      | UC PAYS DE MORLAIX     | Junior (J1)  |
| 11      | LOHEAC Alexandre | UC GUIPAVASIENNE    | 3ème (ESP)   | 61      | BIHOUEE Bruno     | UC PAYS DE MORLAIX     | PCO (D2)     |
| 12      | JANVIER Nicolas  | UC GUIPAVASIENNE    | 3ème         | 62      | DISARBOIS Richard | UC PAYS DE MORLAIX     | PCO (D2)     |
| 13      | LEMESLE Tristan  | UC GUIPAVASIENNE    | PCO (D2/ESP) | 63      | JOURDEN Yann      | AC GOUESNOU            | PCO (D2)     |
| 14      | CADIOU Raphaël   | LANDIVISIENNE CYCL. | 3ème (ESP)   | 64      | OMNES Matthieu    | CC BOURG BLANC         | 3ème         |
| •-      |                  |                     |              |         |                   |                        |              |

### 7) Onglet « EMARGEMENT » : il permet d'éditer la liste de signatures

|       |             |            |          |         | FEUILLE D'EMARGEMENT<br>C0629393001 - GUIPAVAS |           |       |         |           |
|-------|-------------|------------|----------|---------|------------------------------------------------|-----------|-------|---------|-----------|
| DOSS. | UCI ID      | Licence    | NOM      | Prénom  | Equipe                                         | Catégorie | S/cat | Cat Age | Signature |
| 1     | 10026543527 | 0629393039 | BORDERIE | Yann    | UC GUIPAVASIENNE                               | Junior    |       | J2      |           |
| 2     | 10026051251 | 0629393044 | LOUEDOC  | Quentin | UC GUIPAVASIENNE                               | Junior    |       | J2      |           |
| 3     | 10027066923 | 0629393049 | BOUDET   | Clement | UC GUIPAVASIENNE                               | 3ème      |       | ESP     |           |
| 4     | 10026323861 | 0629393053 | OLIVIER  | Jordan  | UC GUIPAVASIENNE                               | 3ème      |       |         |           |
| 5     | 10027605574 | 0629393056 | ESNAULT  | Pierre  | UC GUIPAVASIENNE                               | Junior    |       | J2      |           |
| 6     | 10027811500 | 0629393063 | LOUIS    | Quentin | UC GUIPAVASIENNE                               | Junior    |       | J2      |           |
| 7     | 10026956684 | 0629393068 | BOUSSION | Nicolas | UC GUIPAVASIENNE                               | PCO       | D2    |         |           |
|       |             |            |          | 1       |                                                | 1         | -     |         |           |

N.B. : La zone d'impression est automatiquement définie avec les coureurs engagés et 15 lignes vides en cas d'engagements sur la ligne

#### 8) Onglet « Grille » : il permet d'éditer une grille de travail pour les arbitres

#### **GRILLE ARBITRES**

C0629393001 - GUIPAVAS - 3° Cat / Junior / Pass cyclisme

| 1                                                  | 2                                                  | 3                                                   | 4                                                                                            | 5                                                 | 6                                                | 7                                             | 8                                               | 9                                                   | 10                                               |
|----------------------------------------------------|----------------------------------------------------|-----------------------------------------------------|----------------------------------------------------------------------------------------------|---------------------------------------------------|--------------------------------------------------|-----------------------------------------------|-------------------------------------------------|-----------------------------------------------------|--------------------------------------------------|
| BORDERIE Yann UC<br>GUIPAWASIENNE Junior<br>(J2)   | LOUEDOC Quentin UC<br>GUIPAVASIENNE Junior<br>(J2) | BOUDET Clement UC<br>GUIPAVASIENNE 3ème<br>(ESP)    | OLIVIER Jordan UC<br>GUIPAVASIENNE 3ème                                                      | ESNAULT Pierre UC<br>GUIPAVASIENNE Junior<br>(J2) | LOUIS Quentin UC<br>GUIPAVASIENNE Junior<br>(J2) | BOUSSION Nicolas UC<br>GUIPAVASIENNE PCO (D2) | LE BRUN Nicolas UC<br>GUIPAVASIENNE 3ème        | SENECHAL Benoit UC<br>GUIPAVASIENNE PCO<br>(D1/ESP) | LOUEDOC Philippe UC<br>GUIPAVASIENNE 3ème        |
| 11                                                 | 12                                                 | 13                                                  | 14                                                                                           | 15                                                | 16                                               | 17                                            | 18                                              | 19                                                  | 20                                               |
| LOHEAC Alexandre UC<br>GUIPAVASIENNE 3ème<br>(ESP) | JANVIER Nicolas UC<br>GUIPAVASIENNE 3ème           | LEMESLE Tristan UC<br>GUIPAVASIENNE PCD<br>(D2/ESP) | CADIOU Raphael JEZEGOU Gregory<br>LANDIVISIENNE CYCL. LANDIVISIENNE CYCL.<br>3ème (ESP) 3ème |                                                   | HENAFF Florian VS<br>QUIMPEROIS 3ème             | MILLOUR Hubert VS<br>PLABENNEC 3ème           | SOUSSET Gaetan VS<br>PLABENNEC 3ème             | ABGRALL Antoine VS<br>LESNEVEN Junior (J1)          | QUEMENEUR Yann VS<br>LESNEVEN PCO (D1)           |
| 21                                                 | 22                                                 |                                                     | 24                                                                                           | 24 25                                             |                                                  |                                               | 28                                              | 29                                                  | 30                                               |
| PRIGENT Patrick VS<br>LESNEVEN 3ème                | CDQUIL Yvon UC CARHAIX<br>PCO (D2)                 | $\times$                                            | COLDA Robert VS<br>SCAEROIS Junior (/1)                                                      | LE GLEAU Sylvain VS<br>SCAEROIS 3ème              | COSPEREC Nicolas VS<br>SCAEROIS PCO (D1/ESP)     | $\ge$                                         | LE GALL Damien CC<br>CONCARNOIS PCO<br>(D1/ESP) | DIDIERJEAN Mathieu VS<br>DRENNECOIS PCO (D1)        | LE BAIL Louison VS<br>DRENNECOIS PCO<br>(D1/ESP) |
| 31                                                 | 32                                                 | 33                                                  |                                                                                              | 35                                                |                                                  | 37                                            | 38                                              | 39                                                  | 40                                               |
| SEGALEN Antoine VS<br>DRENNECOIS 3ème (ESP)        | POSTEC Valentin VS<br>DRENNECOIS 3ème (ESP)        | L'AZOU Allan VS<br>DRENNECOIS 3ème (ESP)            | $\succ$                                                                                      | LE LONG Thibault EC<br>LANDERNEAU Junior (J1)     | $\ge$                                            | MADEC Louan EC<br>LANDERNEAU Junior (J1)      | TOURBOT Maxime EC<br>LANDERNEAU Junior (J2)     | LE VOURCH Theo EC<br>LANDERNEAU Junior (J2)         | GRANSON Arthur EC<br>LANDERNEAU PCO<br>(D1/ESP)  |

#### 9) Onglet « Saisie CLASSEMENT » : il permet de saisir le classement scratch

Les champs à saisir sont :

- \* Le délai (pourcentage)
- \* La place
- \* Le dossard
- \* Le temps si différent du temps précédent

L'outil calcule la moyenne et le délai d'élimination

|       |              |               |                  |        |                            | /    |                                                   |                          |            |               |           |       |                |         |             |            |    |    |    |  |
|-------|--------------|---------------|------------------|--------|----------------------------|------|---------------------------------------------------|--------------------------|------------|---------------|-----------|-------|----------------|---------|-------------|------------|----|----|----|--|
| Epreu | ve :         | C062          | 93930            | 01 - 0 | SUIPAVAS                   |      |                                                   |                          |            |               |           |       |                |         |             |            |    |    |    |  |
| CATE  | SORIE :      | 3° Ca         | t/Jur            | nior / | Pass cyclisme              |      | 105                                               | kms PARTANTS :           | 118        |               |           | CL/   | SSES :         | 7       |             |            |    |    |    |  |
| Moyer | ine du 1er : |               | 41,98            | km/ł   | pour 105 km                |      |                                                   | Heure limite d'arrivée : | 2:42:05    | Elimination : | 0:12:00   |       | <u>Délai :</u> | 8%      |             |            |    |    |    |  |
|       | X<br>X       | Atten<br>Cour | tion C<br>eur He | Coure  | ur Inconnu (à revo<br>élai | oir) | Yoir la grille de pointage des coureurs sur la dr |                          |            |               |           |       |                |         | <u>s</u>    |            |    |    |    |  |
| Place | Doss.        | h             | femps<br>mn      | s      | NOM                        |      | Prénom                                            | EQUIPE                   | LICENCE    | UCI ID        | CATEGORIE | S/Cat | Cat<br>Age     | Ecart   |             | DOSSARD NO |    |    |    |  |
| 1     | 106          | 2             | 30               | 5      | MEHAT                      |      | Cyril                                             | UC BRIOCHINE             | 0622028257 | 10048727730   | 3ème      |       |                | 2.30.05 |             | 1          | 2  | 3  | 4  |  |
| 2     | 1            |               |                  |        | BORDERIE                   |      | Yann                                              | UC GUIPAVASIENNE         | 0629393039 | 10026543527   | Junior    |       | J2             |         |             | 11         | 12 | 13 | 14 |  |
| 3     | 11           | 2             | 30               | 10     | LOHEAC                     |      | Alexandre                                         | UC GUIPAVASIENNE         | 0629393084 | 10026582933   | 3ème      |       | ESP            | 0.00.05 |             | 21         | 22 | 24 | 25 |  |
| - 4   | 3            |               |                  |        | BOUDET                     |      | Clement                                           | UC GUIPAVASIENNE         | 0629393049 | 10027066923   | 3ème      |       | ESP            |         |             | 33         | 35 | 37 | 38 |  |
| 5     | 25           |               |                  |        | LE GLEAU                   |      | Sylvain                                           | VS SCAEROIS              | 0629055056 | 10025430249   | 3ème      |       |                |         |             | 45         | 46 | 47 | 48 |  |
| 6     | 93           | 2             | 30               | 43     | BABIN                      |      | Hugo                                              | LEUCEMIE ESPOIR          | 0629381137 | 10024627775   | 3ème      |       |                | 0.00.38 |             | 55         | 56 | 57 | 58 |  |
| 7     | 23           |               |                  |        | LE ROY                     |      | Thomas                                            | VS SCAEROIS              | 0629055008 | 10024846128   | 3ème      |       |                |         | Non partant | 65         | 66 | 67 | 68 |  |

Des vérifications :

- \* Contrôle le doublon de dossard, les « Non partants » et « Dossard Inconnu » \* Calcule les écarts de temps
- \* Une grille de pointage se trouve à droite afin de voir les coureurs déjà classés

10) Onglet « Edition CLASS INTERNET » : il permet d'éditer le classement « scratch »

| FÉDÉRAL<br>FRANÇA<br>E CYCLIE | CO629393001 - GUIPAVAS |                      |                  |               |           |             |             |  |  |
|-------------------------------|------------------------|----------------------|------------------|---------------|-----------|-------------|-------------|--|--|
|                               | Classement épreuve     |                      |                  |               |           |             |             |  |  |
| Organi                        | sateur                 | r : UC Guipavasienne | 9 M              | oyenne de l'é | étape : 4 | 1,97 km/h p | oour 105 km |  |  |
| Rg                            | Dos                    | NOM Prénom           | Equipe           | Catégorie     | S/Cat     | Cat Age     | Temps       |  |  |
| 1                             | 106                    | MEHAT Cyril          | UC BRIOCHINE     | 3ème          |           |             | 2:30:05     |  |  |
| 2                             | 1                      | BORDERIE Yann        | UC GUIPAVASIENNE | Junior        |           | J2          |             |  |  |
| 3                             | 11                     | LOHEAC Alexandre     | UC GUIPAVASIENNE | 3ème          |           | ESP         | 0:00:05     |  |  |
| 4                             | 3                      | BOUDET Clement       | UC GUIPAVASIENNE | 3ème          |           | ESP         |             |  |  |
| 5                             | 25                     | LE GLEAU Sylvain     | VS SCAEROIS      | 3ème          |           |             |             |  |  |
| 6                             | 93                     | BABIN Hugo           | LEUCEMIE ESPOIR  | 3ème          |           |             | 0:00:38     |  |  |
| 7                             | 23                     | LE ROY Thomas        | VS SCAEROIS      | 3ème          |           |             |             |  |  |

### 11) Onglet « Edition clas Cat1 » :

Il permet de générer un classement annexe pour 1 à 3 catégories

Le choix des catégories est à faire dans la partie jaune de cette feuille (menu déroulant)

| FÉDÉR<br>FRANC<br>8 CYCL | ATEON<br>ATEON<br>ISME |                    | C0629393001 - GUIPAVAS |           | FÉDÉRATION<br>FRANÇAISE<br>8 CYCLISME | 2       |   | C         | hoix des catégories |         |
|--------------------------|------------------------|--------------------|------------------------|-----------|---------------------------------------|---------|---|-----------|---------------------|---------|
|                          |                        |                    | Classement Catégorie   |           |                                       | /       |   | Catégorie | S/Cat               | Cat Age |
|                          |                        |                    | Junior                 |           |                                       |         |   | Junior    | Vide                | Vide    |
| Organ                    | isateur                | : UC Guipavasienne |                        |           |                                       |         | _ | Vide      | Vide                | Vide    |
| Rg                       | Dos                    | NOM Prénom         | Equipe                 | Catégorie | S/Cat                                 | Temps   |   | Vide      | Vide                | Vide    |
| 1                        | 1                      | BORDERIE Yann      | UC GUIPAVASIENNE       | Junior    |                                       | 2.30.05 |   |           |                     |         |

### 12) Onglet « Edition class Cat2 » :

Idem au point 11

#### 13) Onglet « Edit Class équipe » :

Cet onglet permet de calculer le classement par équipe suivant 4 choix :

- \* Aux temps sur deux ou trois coureurs
- \* Aux points sur deux ou trois coureurs

Choisir le mode de calcul en mentionnant le chiffre de 1 à 4

| FÉDÉRA<br>FRANÇ<br>8 GYGLI | C0629325007 - GOUESNOU TROPHEE REGIO | NAL ESPOIRS/SENIORS |        | Choix |   |                           |
|----------------------------|--------------------------------------|---------------------|--------|-------|---|---------------------------|
|                            | Classement par équ                   | ipes                |        | 1     | 1 | Aux temps 2 coureurs      |
|                            | Aux temps 2 cour                     | eurs                |        |       | 2 | Aux temps 3 coureurs      |
| Organis                    | ateur : CC Gouesnou                  |                     |        |       | 3 | Aux points deux coureurs  |
| Rang                       | Equipe                               | Temps               | Points |       | 4 | Aux points trois coureurs |
| 1                          | UC QUIMPERLOISE                      | 01:46:48            | 13     |       |   |                           |
| 2                          | TEAM ARMORIQUE                       | 01:48:28            | 21     |       |   |                           |

N.B. : classement interclubs minimes (sur 2 coureurs, choix 3), cadets (sur 3 coureurs, choix 4)

#### 14) Onglets « Edition Class Annexe 1 » et « Edition Class Annexe 2 »

Ces deux onglets permettent d'établir un classement général (aux points, meilleur grimpeur, ...)

| FÉDÉRA<br>FRANÇI<br>H GYCLI | CO629000000 - VILLE TEST |                       |                 |                |       |        | Chois | sir le classement, mettre un x dans la case correspondante ou<br>modifier l'intitulé du classement |                                 |
|-----------------------------|--------------------------|-----------------------|-----------------|----------------|-------|--------|-------|----------------------------------------------------------------------------------------------------|---------------------------------|
|                             |                          |                       |                 |                |       |        |       | x                                                                                                  | Classement aux Points           |
| Classement aux Points       |                          |                       |                 |                |       |        |       |                                                                                                    | Classement du Meilleur Grimpeur |
| Organ                       | isateu                   | r : Organisateur Test |                 |                |       |        |       |                                                                                                    | Autre                           |
| Rg                          | Dos                      | NOM Prénom            | Equipe          | Catégorie      | S/Cat | Points | -     |                                                                                                    |                                 |
| 1                           | 3                        | HENAFF Florian        | VS QUIMPEROIS   | 3ème Catégorie |       | 12     |       |                                                                                                    |                                 |
| 2                           | 24                       | MADEC Louan           | EC LANDERNEAU   | Junior         |       | 8      |       |                                                                                                    |                                 |
| 3                           | 71                       | LE ROUX Alexis        | UC QUIMPERLOISE | Junior         |       | 5      |       |                                                                                                    |                                 |
|                             |                          | <b>T</b>              | T               |                |       |        |       |                                                                                                    |                                 |

Le titre du classement change en fonction de la case cochée. Son intitulé peut-être également modifié

## 15) Onglets Fichier cicle web, Fichier cicle web annexe1, Fichier cicle web annexe2

Ces onglets servent pour la mise en forme des données avant la copie dans le fichier résultats cicleweb

| Organ<br>Nbre d<br>Nombr<br>Moyen | isateur<br>e km : 1<br>e de Pa<br>ne du 1 | : UC Guipavasienne<br>05 km<br>rtants : 118<br>er : 41,97 km/h |            |          | C0629393001 - GUI<br>Classement<br>05/03/2017 | IPAVAS                    |          | Cliquez<br>du<br>(fichie | ici pour m<br>fichier rés<br>r pour imp<br>cicleweb) | ise à jour<br>ultat<br>ort dans | Feuille de résulats pour fichier<br>resultats issus de cicleweb<br>Pour copier les résultats cliquez sur le<br>bouton jaune<br>Un fichier résultat est généré avec :<br>Les deux classement de l'épreuve<br>Les deux classements annexes |
|-----------------------------------|-------------------------------------------|----------------------------------------------------------------|------------|----------|-----------------------------------------------|---------------------------|----------|--------------------------|------------------------------------------------------|---------------------------------|----------------------------------------------------------------------------------------------------|
| Rang                              | Dos                                       | UCI ID                                                         | N° Licence | Nom      | Prénom                                        | 3 Nom du Club/Code équipe | Catégori | ie                       | 4 Temps                                              | 4 Ecart                         | * Le classement par equipe                                                                                                    |
| 1                                 | 106                                       | 10048727730                                                    | 0622028257 | MEHAT    | Cyril                                         | UC BRIOCHINE              | 3ème     |                          | 2:30:05                                              | 2:30:05                         |                                                                                                    |
| 2                                 | 1                                         | 10026543527                                                    | 0629393039 | BORDERIE | Yann                                          | UC GUIPAVASIENNE          | Junior   |                          | 2:30:05                                              |                                 |                                                                                                    |
| 3                                 | 11                                        | 10026582933                                                    | 0629393084 | LOHEAC   | Alexandre                                     | UC GUIPAVASIENNE          | 3ème     |                          | 2:30:10                                              | 0:00:05                         |                                                                                                    |
| 4                                 | 3                                         | 10027066923                                                    | 0629393049 | BOUDET   | Clement                                       | UC GUIPAVASIENNE          | 3ème     |                          | 2:30:10                                              |                                 |                                                                                                    |
| 5                                 | 25                                        | 10025430249                                                    | 0629055056 | LE GLEAU | Sylvain                                       | VS SCAEROIS               | 3ème     |                          | 2:30:10                                              |                                 | ]                                                                                                    |
| 6                                 | 93                                        | 10024627775                                                    | 0629381137 | BABIN    | Hugo                                          | LEUCEMIE ESPOIR           | 3ème     |                          | 2:30:43                                              | 0:00:38                         |                                                                                                    |
| 7                                 | 23                                        | 10024846128                                                    | 0629055008 | LE ROY   | Thomas                                        | VS SCAEROIS               | 3ème     |                          | 2:30:43                                              |                                 | 1                                                                                                    |
|                                   |                                           |                                                                |            |          |                                               |                           |          |                          |                                                      |                                 | ]                                                                                                    |

## 16) Onglet « Facture engagements » :

Il permet de disposer d'une facture pour les engagements sur place :

| FEDERATION FRANCAISE DE CYCLISME<br>COMITE REGIONAL DE BRETAGNE<br>ENGAGEMENTS AU DEPART |                                       |                          |                               |            |  |  |  |
|------------------------------------------------------------------------------------------|---------------------------------------|--------------------------|-------------------------------|------------|--|--|--|
| ORGANISATEUR :                                                                           | CC Gouesnou                           |                          |                               |            |  |  |  |
| EPREUVE :                                                                                | C0629325007                           | - GOUESNOU TROPHEE F     | REGIONAL ESPOIR               | RS/SENIORS |  |  |  |
| CATEGORIE :                                                                              | Cyclo-cross                           |                          | DATE :                        | 15/01/2017 |  |  |  |
|                                                                                          |                                       |                          |                               |            |  |  |  |
| Montant prix équipes                                                                     |                                       |                          |                               |            |  |  |  |
| Montant engagement au dé                                                                 | part                                  |                          |                               |            |  |  |  |
|                                                                                          |                                       |                          |                               |            |  |  |  |
| Nombre prix d'équipes                                                                    |                                       |                          |                               |            |  |  |  |
| NOMBRE D'ENGAGES AU D                                                                    | EPART :                               |                          |                               |            |  |  |  |
|                                                                                          |                                       |                          |                               |            |  |  |  |
| Montant prix d'équipes                                                                   |                                       |                          |                               |            |  |  |  |
| Montant engagement au dé                                                                 | part                                  |                          |                               |            |  |  |  |
|                                                                                          |                                       |                          |                               |            |  |  |  |
| Total                                                                                    |                                       |                          |                               |            |  |  |  |
|                                                                                          |                                       |                          |                               |            |  |  |  |
| L'ARBITRE :<br>NOM :<br>SIGNATURE :                                                      | LE CLUB ORGAN<br>NOM :<br>SIGNATURE : | ISATEUR :                | VISA COMPTABILITE :<br>DATE : |            |  |  |  |
| MPRIME A JOINDRE AVEC L'ET                                                               | AT DE RESULTATS                       | - ACCOMPAGNE DU REGLEMEI | NT CORRESPONDANT.             |            |  |  |  |

## 17) Onglet « ETAT RESULT RECTO » :

Données issues de l'onglet « Données épreuves » Contrôle médical (choix déroulant, OUI ou NON)

| ETAT D                         | E RESULTA                                                      | <b>TS ROUTE</b>                                           | 2017                    |
|--------------------------------|----------------------------------------------------------------|-----------------------------------------------------------|-------------------------|
| A transmettre<br>aux instances | e dans les 48 heures qui suive<br>concernées selon le niveau d | ent l'épreuve pour HOMOLO<br>le l'épreuve dont dépend l'o | DGATION<br>organisateur |
| CONTROLE MEDICAL :             | NON                                                            | ¢                                                         |                         |
| Date de l'épreuve :            | 15/01/2017                                                     |                                                           |                         |
| Titre de l'épreuve :           | C0629325007 - GOUE                                             | SNOU TROPHEE REGIONA                                      | L ESPOIRS/SENIORS       |
| Comité Régional :              | BRETAGNE                                                       | Lieu de l'épreuve :                                       | Gauesnau                |
| Nom de l'Organisateur :        |                                                                | CC Gouesnou                                               |                         |
| Catégorie (ou genre) :         | 1.xx                                                           | Cyck                                                      | D-07055                 |
|                                | Le Collège de                                                  | s Arbitres                                                |                         |
|                                | NOM Prénom                                                     | Comité Régional                                           | Qualification           |
| Président du Jury              | BERDER Ludovic                                                 | Bretagne                                                  | NAT 330 015             |
| Arbitre Titulaire              | LE HIR Alain                                                   | Bretagne                                                  | NAT 350 061             |
| Arbitre Titulaire              |                                                                |                                                           |                         |
| Arbitre Titulaire              |                                                                |                                                           |                         |
| Juge à l'Arrivée               | KERBOUL Jean Paul                                              | Bretagne                                                  | NAT 440 002             |
| Chronométreur                  |                                                                |                                                           |                         |
| Chronométreur                  |                                                                |                                                           |                         |
|                                |                                                                |                                                           |                         |
| Moto                           |                                                                |                                                           |                         |
|                                |                                                                |                                                           |                         |
| Agent Contrôle anti-dopage     |                                                                |                                                           |                         |

**18) Onglet « ETAT RESULT VERSO » :** il permet de renseigner les différentes pénalités (motif et montant), puis les chutes. La saisie d'un dossard intègre l'UCI-ID, la licence ainsi que le nom prénom.

| LIEU : | Goues                | nou, le            | 15/01/2017                            | C0629325007 - GOUESNOU TROPHEE REGIONAL ESPOIRS/SENIORS                                        |            |                 | /IS          |
|--------|----------------------|--------------------|---------------------------------------|------------------------------------------------------------------------------------------------|------------|-----------------|--------------|
| PENAL  | ITES : (s'il y a lie | u), par décision d | les trois arbitres de course, qui do  | vivent apposer leur signature sous le(s) motif(s).                                             |            | SOR LES DECISIO | ITRE         |
| Dos    | UCI ID               | Licence            | NOM Prénom                            | Motif                                                                                          | Montant    | du Délégué      | du Président |
| 36     | 12345678901          | 0629001007         | TEST Jacques                          | R45 - Repasser la ligne d'arrivée, dans le sens de la course, toujours                         | 10 €       |                 |              |
|        |                      |                    |                                       | porteur de son dossard                                                                         |            |                 |              |
|        |                      |                    |                                       |                                                                                                |            |                 |              |
|        |                      |                    |                                       |                                                                                                |            |                 |              |
|        |                      |                    |                                       |                                                                                                |            |                 |              |
|        |                      |                    |                                       |                                                                                                |            |                 |              |
|        |                      |                    |                                       |                                                                                                |            |                 |              |
|        |                      |                    |                                       |                                                                                                |            |                 |              |
|        |                      |                    |                                       |                                                                                                |            |                 |              |
|        |                      |                    |                                       |                                                                                                |            |                 |              |
|        |                      |                    |                                       |                                                                                                |            |                 |              |
|        |                      |                    |                                       |                                                                                                |            |                 |              |
|        | EQ                   | UIPE               | NOM Prénom                            | Motif                                                                                          | Montant    |                 |              |
| DS     |                      |                    |                                       |                                                                                                |            |                 |              |
| DS     |                      |                    |                                       |                                                                                                |            |                 |              |
| DS     |                      |                    |                                       |                                                                                                |            |                 |              |
| DS     |                      |                    |                                       |                                                                                                |            |                 |              |
| СНИТ   | ES - ACCIDENT        | ' <u>S :</u>       |                                       |                                                                                                |            | SUITE DONNEE    | <u>.</u>     |
| 36     | 12345678901          | 0629001007         | TEST Jacques                          | Chute (voir rapport des secours)                                                               |            |                 |              |
|        |                      |                    |                                       |                                                                                                |            |                 |              |
|        |                      |                    |                                       |                                                                                                |            |                 |              |
|        |                      |                    |                                       |                                                                                                |            |                 |              |
|        |                      |                    |                                       |                                                                                                |            |                 |              |
|        |                      |                    |                                       |                                                                                                |            |                 |              |
|        |                      |                    | Les soussignés, arbitres de course, j | juge à l'arrivée et chronométreur, certifient la sincérité des résultats mentionnés au tableau | ci-contre. |                 |              |
| А      | Goues                | nou, le            | 15/01/2017                            | Nombres de partants : 36 Nombres d'engagés : 36                                                |            |                 |              |
| PRES   | IDENT DU JURY        |                    | JUGE A L'ARRIVEE                      | ARBITRES                                                                                       |            | CHRONO          | METREUR      |
|        |                      |                    |                                       |                                                                                                |            |                 |              |

19) Onglet « FICHE OBSERVATION » : les lignes en jaune à compléter ou indiquer RAS

| FÉRÉRATION<br>FRANCEARE<br>B CYVELSANE                                                 | FÉDÉRATION FRANÇAISE DE<br>COMITE DE BRETAG                               | CYCLISME<br>NE                                                          | _                                                                                                    |
|----------------------------------------------------------------------------------------|---------------------------------------------------------------------------|-------------------------------------------------------------------------|----------------------------------------------------------------------------------------------------|
| LIEU DE L'ÉPREUVE<br>DATE<br>CATÉGORIE et NUMÉE<br>CLUB ORGANISATEU<br>HEURE DE DÉPART | :<br>:<br>R<br>:<br>:<br>:                                                | Gouesnou<br>15/01/2017<br>cross - C0629325007<br>CC Gouesnou<br>14 H 30 |                                                                                                    |
| Chute au 2ème tour du co<br>secours.                                                   | Observations et rapport des com<br>ureur 36 : Jacques TEST (0629001007) - | missaires<br>Equipe de Test, pris en charge par la                      | Information d'un coureur (Code UCI et Numéro de Licence).;<br>36<br>NOM Prénom : TEST Jacques<br>UCI ID / Licence : 12345678901 / 0629001007<br>Equipe : EQUIPE DE TEST |
| Date<br>NOM Prenom                                                                     | : 15/01/2017<br>: BERDER Ludovic                                          | Signature,                                                              |                                                                                                    |

*N.B.* : pour compléter la fiche d'observation, à droite une section de recherche permet d'avoir les informations d'un coureur (UCI-ID, licence)

## 20) Onglet « Secours - Recto » : les lignes en jaune sont à compléter

| PARTER T                                                 | FEDERATION FRANCAISE<br>BILAN INTERVENTION                                                          | DE CYCLISME<br>SECOURS                                  |           |
|----------------------------------------------------------|----------------------------------------------------------------------------------------------------|---------------------------------------------------------|-----------|
| Date :                                                   | 15/01/2017                                                                                          | Région :                                                | BRETAGNE  |
| <u>N* de la course</u>                                   | C0629325007                                                                                         |                                                         |           |
| Lieu de l'épreuve :                                      | Gouesnou                                                                                            |                                                         |           |
| Club organisateur :                                      | CC Gouesnou                                                                                         |                                                         |           |
| Catégorie de l'épreuve :                                 | Cyclo-cross                                                                                         |                                                         |           |
|                                                          | LE COLLEGE DES ARE                                                                                  | BITRES                                                  |           |
|                                                          | NOM Prénom                                                                                          | Comité Régional                                         | Signature |
| Président de jury                                        | BERDER Ludovic                                                                                      | Bretagne                                                |           |
| Arbitre titulaire                                        | LE HIR Alain                                                                                        | Bretagne                                                |           |
| Arbitre titulaire                                        |                                                                                                    |                                                         |           |
| Juge à l'arrivée                                         | KERBOUL Jean Paul                                                                                   | Bretagne                                                |           |
|                                                          | DEDCOMMEN(S) DE CE                                                                                  | COLUBE                                                  |           |
|                                                          | NOM Prénom                                                                                          | Ville / Organisme                                       | Signature |
| Médecin                                                  |                                                                                                    |                                                         |           |
| Ambulancier ( e )                                        |                                                                                                    |                                                         |           |
| Infirmier ( e )                                          |                                                                                                    |                                                         |           |
| Secouriste PSC1                                          | PIERRE Henri                                                                                        | Brest                                                   |           |
| Secouriste PSC1                                          | JACQUES Michel                                                                                      | Brest                                                   |           |
| Secouriste PSC1                                          |                                                                                                    |                                                         |           |
| VIS IMPORTANT :                                          |                                                                                                    |                                                         |           |
| transmettre avec l'état de<br>e document doit obligatoir | e résultats dans les 48 heures qui suivent l'épr<br>ement être certifié par le Président de Jury et | euve au Comite Régional.<br>par le ou les personnels de | secours.  |
|                                                          |                                                                                                    |                                                         |           |

21) Onglet « Secours - Verso » : à faire compléter par les personnels de secours

|    |         |                           |      | BILAN INT | ERVENTION SECOURS |            | 1    |      |          |        |
|----|---------|---------------------------|------|-----------|-------------------|------------|------|------|----------|--------|
|    |         | N° de licence FFC         |      |           |                   |            | 1    | Cons | séquence | es (*) |
| KM | Dossard | ou UCHD                   | NOM  | Prénom    | Equipe            | Traumatism | e(1) | AB   | HP       | R      |
|    | 36      | 0629001007<br>12345678901 | TEST | Jacques   | EQUIPE DE PEST    | Chute      |      |      |          | ×      |
|    |         |                           |      |           |                   |            |      |      |          |        |
|    |         |                           |      |           |                   |            |      |      |          |        |
|    |         |                           |      |           |                   |            |      |      |          |        |
|    |         |                           |      |           |                   |            |      |      |          |        |
|    |         |                           |      |           |                   |            |      |      |          |        |
|    |         |                           |      |           |                   |            |      |      |          |        |
|    |         |                           |      |           |                   |            |      |      |          |        |
|    |         |                           |      |           |                   |            |      |      |          |        |
|    |         |                           |      |           |                   |            |      |      |          |        |
|    |         |                           |      |           |                   |            |      |      |          |        |
|    |         |                           |      |           |                   |            |      |      |          |        |
|    |         |                           |      |           |                   |            |      |      |          |        |
|    |         |                           |      |           |                   |            |      |      |          |        |
|    |         |                           |      |           |                   |            |      |      |          |        |

(\*) : AB : Abandon - HP : Hospitalisation - R : Reprise de la course Nom et signature du ou des personnel(s) de secours

Nom et signature du Président de Jury

## 22) Onglet « Prime – Recto » :

| HERERARDAN<br>HERERARDAN<br>HERERARDAN<br>HERERARDAN | FEDERATION FRANCAISE<br>ETAT DES PRIN                                                | DE CYCLISME<br>MES                                        |                          |
|------------------------------------------------------|--------------------------------------------------------------------------------------|-----------------------------------------------------------|--------------------------|
| A transmettr                                         | e avec l'état de résultats dans les quarant<br>HOMOLOGATION, au comité Régional de   | e huit heures qui suivent l<br>ont dépend l'organisation. | 'épreuve pour            |
| Date :                                               | 15/01/2017                                                                           | Région :                                                  | BRETAGNE                 |
| N° de la course                                      | C0629325007                                                                          |                                                           |                          |
| Lieu de l'épreuve :                                  | Gouesnou                                                                             |                                                           |                          |
| Club organisateur :                                  | CC Gouesnou                                                                          |                                                           |                          |
| Catégorie de l'épreuve :                             | Cyclo-cross                                                                          |                                                           |                          |
|                                                      | LE COLLEGE DES AR                                                                    | BITRES                                                    |                          |
|                                                      | NOM Prénom                                                                           | Comité Régional                                           | Signature                |
| Président de jury                                    | BERDER Ludovic                                                                       | Bretagne                                                  |                          |
| Arbitre titulaire                                    | LE HIR Alain                                                                         | Bretagne                                                  |                          |
| Arbitre titulaire                                    |                                                                                      |                                                           |                          |
| Juge à l'arrivée                                     | KERBOUL Jean Paul                                                                    | Bretagne                                                  |                          |
| IS IMPORTANT :                                       |                                                                                      |                                                           |                          |
| primes doivent être régi<br>minant l'épreuve peuven  | ées directement aux coureurs bénéficiaires pa<br>t prétendre à toucher leurs primes. | r l'organisateur, à l'issue de                            | l'épreuve. Seuls les cou |

Cet état de primes, entièrement rempli, doit être adressé au Comité Régional qui se chargera de sa saisie informatique, les montants générant des points FFC aux coureurs bénéficiaires.

Il faut entendre par PRIME tout gain non déclaré et réglé à la FPC ou au Comité Régional. Les classements Points Chauds, Grimpeur, Rush, Jeunes, Km, etc. sont assimilés à des Primes s'ils sont payés sur place en espèces.

Le document doit obligatoirement être certifié par le Président de Jury et par l'organisateur.

## 23) Onglet « Prime – Verso » : mettre le dossard et le montant la prime

| TABLEAU DES PRIMES GAGNEES |       |          |                |                |                                |                |                      |  |  |  |  |  |
|----------------------------|-------|----------|----------------|----------------|--------------------------------|----------------|----------------------|--|--|--|--|--|
| Dossard                    | NOM   | Prénom   | Catégorie      | Equipe         | N° de licence FFC<br>ou UCI ID | Primes Gagnées | Signature du coureur |  |  |  |  |  |
| 36                         | TEST  | Jacques  | Pass Cyclisme  | EQUIPE DE TEST | 0629001007 12345678901         | 30,00€         |                      |  |  |  |  |  |
| 5                          | HEMON | Philippe | 3ème Catégorie | TEAM ARMORIQUE | 0629414024 10025366692         | 20,00€         |                      |  |  |  |  |  |
|                            |       |          |                |                |                                |                |                      |  |  |  |  |  |
|                            |       |          |                |                |                                |                |                      |  |  |  |  |  |
|                            |       |          |                |                |                                |                |                      |  |  |  |  |  |
|                            |       |          |                |                |                                |                |                      |  |  |  |  |  |
|                            |       |          |                |                |                                |                |                      |  |  |  |  |  |
|                            |       |          |                |                |                                |                |                      |  |  |  |  |  |
|                            |       |          |                |                |                                |                |                      |  |  |  |  |  |
|                            |       |          |                |                |                                |                |                      |  |  |  |  |  |
|                            |       |          |                |                |                                |                |                      |  |  |  |  |  |
|                            |       |          |                |                |                                |                |                      |  |  |  |  |  |
|                            |       |          |                |                |                                |                |                      |  |  |  |  |  |
|                            |       |          |                |                |                                |                |                      |  |  |  |  |  |
|                            |       |          |                |                |                                |                |                      |  |  |  |  |  |
|                            |       |          |                |                |                                |                |                      |  |  |  |  |  |
|                            |       |          |                |                |                                |                |                      |  |  |  |  |  |
|                            |       |          |                |                |                                |                |                      |  |  |  |  |  |
|                            |       |          |                |                |                                |                |                      |  |  |  |  |  |
|                            |       |          |                |                |                                |                |                      |  |  |  |  |  |
|                            |       |          |                |                |                                |                |                      |  |  |  |  |  |
|                            |       |          |                |                |                                |                |                      |  |  |  |  |  |
|                            |       |          |                |                |                                |                |                      |  |  |  |  |  |
|                            |       |          |                |                |                                |                |                      |  |  |  |  |  |
| TOTAL DES PRIMES           |       |          |                |                |                                | 50,00 C        |                      |  |  |  |  |  |

Nom et signature de l'organisateur

Nom et signature du Président de Jury

24) Onglet « Rapport Jury » : établir le rapport du président du jury

#### FEDERATION FRANCAISE DE CYCLISME COMITE DE BRETAGNE

#### RAPPORT DU PRESIDENT DU JURY

| Renseignements sur la course : |                                                         | (mettre un)    | (mettre un X dans les cases correspondantes) |         |            |  |  |
|--------------------------------|---------------------------------------------------------|----------------|----------------------------------------------|---------|------------|--|--|
| Dénomination de la course :    | C0629325007 - GOUESNOU TROPHEE REGIONAL ESPOIRS/SENIORS |                |                                              |         |            |  |  |
| Date :                         | 15/01/2017                                              |                |                                              | Départe | ment: 29   |  |  |
| Ville :                        | Gouesnou                                                |                |                                              |         |            |  |  |
| Club organisateur :            | CC Gouesnou                                             |                |                                              |         |            |  |  |
| Catégorie de la course :       | Cyclo-cross                                             |                |                                              |         |            |  |  |
| Engagés :                      | 36                                                      | Partants : 36  |                                              | c       | assés : 12 |  |  |
| Kilométrage parcouru :         | 84                                                      | Temps : 00h50m |                                              |         |            |  |  |
|                                | Epreuve en circuit :                                    | oui 🗙          | non                                          |         |            |  |  |
|                                | Longueur du circuit :                                   | 5,6 km         |                                              |         |            |  |  |
|                                | Epreuve en ligne :                                      | oui            | non                                          | ×       |            |  |  |
| Colline des achiters :         |                                                         |                |                                              |         |            |  |  |

Collège des arbitres :

Mettre un X dans les cases grises correspondantes

Document actualisé le 18 mars 2017